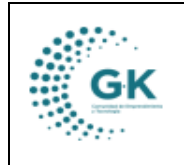

CONTABLIBIDAD

## **MODULO:** Contabilidad **OPCION:** Generar Estados Financieros

## **OBJETIVO:**

Visualizar los reportes de los Estados Financieros.

## **PROCEDIMIENTO:**

Para visualizar correctamente los reportes de los estados financieros realizaremos los siguientes pasos:

1. En la pantalla principal del módulo de Contabilidad desplegamos el menú lateral y en el área de Reportes seleccionamos la opción de Estados Financieros.

| GK-Gestiona Ξ INICIO                        | CONTABILIDAD 1791905911001 CORPOR              | RACIÓN |
|---------------------------------------------|------------------------------------------------|--------|
| OPCIONES DEL MODULO                         | ro Asientos Contables 🔷 → Gestión Archivos/Doc | umento |
| ■ GESTION                                   |                                                |        |
| PARAMETROS                                  | 2024                                           | (      |
|                                             | do                                             |        |
| C Revision Asientos                         |                                                |        |
| 🖹 Estados Financieros                       |                                                |        |
| Estados Financieros NIC Analisis financiero | 11 Comprobante                                 | † Det  |
|                                             | 2-29 2024                                      | RC.    |
| < REGRESAR                                  | 2-07 2024                                      | NOS    |
|                                             | 2-14 2024                                      | PAG    |
| 97 202                                      | 4-02-01 2024                                   | PAG    |

2. Una vez dentro de la opción y en la pestaña de Resumen Financiero, damos clic en el botón de Proceso Periodo para seleccionar el periodo que necesitamos revisar la información financiera.

| GK-Gestiona = INICIO CONTABILIDAD 1791905911001 CORPORACIÓN                   | DE PROMOCIÓN ECONÓMICA CONOUITO July 31. 2024. 11:59 pm Login: PYME Periodo: 2024 🔅 |
|-------------------------------------------------------------------------------|-------------------------------------------------------------------------------------|
|                                                                               | Selección Filtro ×                                                                  |
| 🗮 Resumen Financiero 🔍 Filtro Parametros 🛞 Balance Comprobación 🏦 Estado Situ | tas explicatives                                                                    |
| Y Proceso Periodo 🗘 Resumen Financiero                                        | Año 2024 V                                                                          |
|                                                                               | Calcule process de salutos                                                          |
| KGestiona © 2020-2022                                                         |                                                                                     |
|                                                                               |                                                                                     |
|                                                                               | Q. Procesar información Salir                                                       |
|                                                                               |                                                                                     |
|                                                                               |                                                                                     |

3. Luego damos clic en el botón de Resumen Financiero para que se despliegue el cuadro de Activos, Pasivos, Patrimonio y Cuentas de Orden con sus respectivos valores.

| III Resumen Financiero Q Filtro Parametros 6                          | Balance Comprobación 📃 Estado Situacion Financiera |      | * Ejecucion Presupuestaria | Notas explicativas |               |
|-----------------------------------------------------------------------|----------------------------------------------------|------|----------------------------|--------------------|---------------|
| Cuenta contable                                                       | Detalle                                            | Debe |                            | Haber              | Saldo         |
| 1                                                                     | ACTIVOS                                            |      | 11,311,702.05              | 7,627,957.70       | 3,683,744.35  |
| 2                                                                     | PASIVOS                                            |      | 2,947,027.20               | 4,380,814.08       | -1,433,786.88 |
| 6                                                                     | PATRIMONIO                                         |      | 1,293,386.94               | 3,544,344,41       | -2,250,957.47 |
| 9                                                                     | CUENTAS DE ORDEN                                   |      | 16,412,717.28              | 16,412,717.28      | 0.00          |
|                                                                       |                                                    |      | 0.00                       | 0.00               | 0.00          |
| Resumen Financiero periodo 2024<br>Troceso Periodo Resumen Financiero |                                                    |      |                            |                    |               |

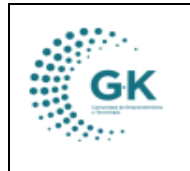

CONTABLIBIDAD

4. En la siguiente pestaña de Filtro Parámetros, seleccionamos los parámetros necesarios.
- En el periodo de filtro vamos a elegir la fecha desde y hasta cuando deseamos visualizar los reportes.

| GK-Gestiona ≡        | INICIO            | CONTABILI | DAD  | 1791905911001        | CORPOR |
|----------------------|-------------------|-----------|------|----------------------|--------|
| 📰 Resumen Financiero | <b>Q</b> Filtro P | arametros | ø    | Balance Comprobación | 🛓 Est  |
| Periodo Filtro       |                   |           |      |                      |        |
| 01/01/2024           |                   |           |      |                      | •      |
| 31/07/2024           |                   |           |      |                      |        |
| PARAMETROS F         | FINANCIEROS       | 5         |      |                      | _      |
| Co                   | odigo Presupu     | uestario  | 0000 |                      |        |
|                      | Unidad Ej         | ecutora   | 0021 |                      |        |

- En la sección de estructura contable, vamos a elegir el nivel de cuenta 4 y si deseamos filtrar por alguna cuenta en específico o algún grupo contable.

| Estru | ttura Contable                               |   |
|-------|----------------------------------------------|---|
| 11    | 1.15.03 Banco del Pacifico cta. cte. 8203199 | ~ |
| Ni    | vel 4                                        | ~ |
| [[    | rupo Contable ]                              | ~ |
|       | Srupo Contable ]                             |   |
| Ac Ac | tivo                                         |   |
| Pa    | sivo                                         |   |
| Pa    | trimonio                                     |   |
| In    | greso                                        |   |

- En la sección de parámetros contables vamos a seleccionar si se requiere que los estados reflejen la información de los auxiliares o no, luego nos ubicamos en la siguiente pestaña para generar los reportes.

| arametros contables     |   |
|-------------------------|---|
| Filtro por cuenta       |   |
| into por cacina         |   |
| Filtro por nro. asiento |   |
| [ Auviliares ]          | ~ |
| [ Auxiliares ]          |   |
| NO                      |   |

5. En la pestaña de Balance de Comprobación le damos clic en el botón de Balance de Comprobación en donde se genera la información, esta información que se genera se la puede imprimir con el botón de Reporte y descargar en excel.

| GK | MANUAL DE USUARIO | VERSION     |
|----|-------------------|-------------|
|    |                   | JUNIO 2024  |
|    | CONTABLIBIDAD     | GK-GESTIONA |

| Resumen Fir | anciero Q, Filtro Parametros | ⊕ Balance Comprobación     ↓ Estad                | o Situacion Financiera | 🖌 Estado de Resultados                                                | Flujo del Efectivo                                                            | * Ejecucion               | Presupuestaria | Notas explicat | īvas         |              |              |          |
|-------------|------------------------------|---------------------------------------------------|------------------------|-----------------------------------------------------------------------|-------------------------------------------------------------------------------|---------------------------|----------------|----------------|--------------|--------------|--------------|----------|
| Balance     | Comprobacion Resumen -       | 🗘 Balance Comprobacion Niveles                    | orte 🚔 Excel           |                                                                       |                                                                               |                           |                |                |              |              |              |          |
| ¢           | conquito                     |                                                   | BALANCE                | CORPORACIÓN DE PROMO<br>1791<br>CONTABILIDA<br>DE COMPROBACION POR UN | DCIÓN ECONÓMICA CO<br>905911001<br>D ( PERIODO 2024 )<br>IIDAD EJECUTORA 2024 | NQUITO<br>I-01-01 al 2024 | 1-07-28        |                |              |              |              |          |
|             |                              |                                                   |                        |                                                                       | SALDOS                                                                        | INICIALES                 | FLU.           | IOS            | SU           | MAS          | SALDOS       | FINALES  |
| Nivel       | Cuenta                       | Denominacion                                      |                        |                                                                       | Deudor                                                                        | Acreedor                  | Debito         | Credito        | Debito       | Credito      | Deudor       | Acreedor |
| 5           | 111.15.01                    | Banecuador cta. cte. 3001285680                   |                        |                                                                       | 25,356.82                                                                     | 0.0                       | 0 2,983,495,46 | 1,949,257.84   | 3,008,852.28 | 1,949,257.84 | 1,059,594.44 | 0.00     |
| 5           | 111.15.02                    | Banco del Pichincha cta. cte. 3253341104          |                        |                                                                       | 49,975.00                                                                     | 0.0                       | 0.00           | 0.00           | 49,975.00    | 0.00         | 49,975.00    | 0.00     |
| 5           | 111.15.03                    | Banco del Pacifico cta. cte. 8203199              |                        |                                                                       | 771.24                                                                        | 0.0                       | 0 2,292,767.69 | 1,419,551.27   | 2,293,538.93 | 1,419,551.27 | 873,987.66   | 0.00     |
| 5           | 111.15.04                    | Banco del Pichincha cta. cte. Escuela Taller 1° e | tapa 2100251038        |                                                                       | 35,660.37                                                                     | 0.0                       | 0 324.00       | 23,251.88      | 35,984.37    | 23,251.88    | 12,732.49    | 0.00     |
| 5           | 111.15.05                    | Banco Pichincha cta. cte. Escuela Taller 2º etapa | 2100281270             |                                                                       | 261,593.52                                                                    | 0.0                       | 0.00           | 76,644.95      | 261,593.52   | 76,644.95    | 184,948.57   | 0.00     |
| 5           | 111.15.06                    | Banco Pichincha cta. cte. 2100255504 Movilida     | d Humana               |                                                                       | 553,576.85                                                                    | 0.0                       | 0.00           | 107,277.15     | 553,576.85   | 107,277.15   | 446,299.70   | 0.00     |
| 5           | 111.15.07                    | BANCO DEL PICHINCHA CTA NRO.3253341104            |                        |                                                                       | 0.00                                                                          | 0.0                       | 0 355,681.71   | 219,327.03     | 355,681.71   | 219,327.03   | 136,354.68   | 0.00     |
| 5           | 111.15.08                    | BANCO 16076946                                    |                        |                                                                       | 0.00                                                                          | 0.0                       | 0 311.81       | 311.81         | 311.81       | 311.81       | 0.00         | 0.00     |
| 5           | 112.01.03                    | + Anticipos de Remuneraciones Tipo C              |                        |                                                                       | 11,204.20                                                                     | 0.0                       | 0 5,100.00     | 5,556.67       | 16,304.20    | 5,556.67     | 10,747.53    | 0.00     |
| 5           | 112.05.01                    | Anticipos a Proveedores de Bienes y/o Servicio    | 5                      |                                                                       | 0.00                                                                          | 0.0                       | 0 71,240.02    | 21,806.50      | 71,240.02    | 21,806.50    | 49,433.52    | 0.00     |
|             |                              |                                                   |                        |                                                                       |                                                                               |                           |                |                |              |              |              |          |

6. En la pestaña de Estado de Situación Financiera, le damos clic en el botón de Estado Situación en donde se genera la información, esta información que se genera se la puede imprimir en el botón de Reporte y descargar en excel.

|              | os compro                                                |                                                                                                    | <ul> <li>Resoluciona - Motas explica</li> </ul> |
|--------------|----------------------------------------------------------|----------------------------------------------------------------------------------------------------|-------------------------------------------------|
| Comparativo? | ♥ Estado Situacio                                        | n 🗘 Estado Shuacion Detalle 🚔 Reporte 🚔 Excel                                                                                                    |                                                 |
| 💽 conquito   |                                                          | CORPORACIÓN DE PROMOCIÓN ECONÓMICA CONQUITO<br>1791905911001<br>CONTABILIDAD ( PERIODO 2024 )<br>ESTADO DE SITUACION FINANCIERA al 2024-07-28                                                   |                                                 |
|              | ACTIVO                                                   |                                                                                                    |                                                 |
|              | CORRIENTE                                                |                                                                                                    |                                                 |
|              | Cuenta                                                   | Denominacion                                                                                                    | Vigente<br>(2024)                               |
|              | SG 111                                                   | DISPONIBILIDADES                                                                                                    | 2,763,892.54                                    |
|              |                                                          |                                                                                                    | 67 290 47                                       |
|              | 5G 112                                                   | ANTICIPOS DE FONDOS                                                                                                    | 07,209.47                                       |
|              | 5G 112<br>5G 113                                         | ANTICIPOS DE FONDOS<br>CUENTAS POR COBRAR                                                                                                    | 26,777.13                                       |
|              | SG 112<br>SG 113<br>SG 121                               | ANTICIPOS DE FONDOS<br>CUENTAS POR COBRAR<br>INVERSIONES TEMPORALES                                                                                                    | 26,777.13                                       |
|              | 5G 112<br>5G 113<br>5G 121<br>5G 129                     | ANTICIPOS DE FONDOS<br>CUENTAS POR COBRAR<br>INVERSIONES TEMPORALES<br>INVERSIONES TEMPORALES RECIBIDAS EN DACIÓN DE PAGOS                                                                      | 26,777.13<br>18,228.07<br>0.00                  |
|              | 5G 112<br>5G 113<br>5G 121<br>5G 129<br>5G 131           | ANTICIPOS DE FONDOS<br>CUENTAS POR COBRAR<br>INVERSIONES TEMPORALES<br>INVERSIONES TEMPORALES RECIBIDAS EN DACIÓN DE PAGOS<br>INVENTARIOS PARA CONSUMO CORRIENTE                                | 26,777.13<br>18,228.07<br>0.00                  |
|              | 5G 112<br>5G 113<br>5G 121<br>5G 129<br>5G 131<br>5G 132 | ANTICIPOS DE FONDOS<br>CUENTAS POR COBRAR<br>INVERSIONES TEMPORALES<br>INVERSIONES TEMPORALES RECIBIDAS EN DACIÓN DE PAGOS<br>INVENTARIOS PARA CONSUMO CORRIENTE<br>INVENTARIOS PARA PRODUCCION | 26,777.13<br>18,228.07<br>0.00<br>0.00          |

7. En la pestaña de Estado de Resultados le damos clic en el botón de Estado de Resultado en donde se genera la información, esta información que se genera se la puede imprimir con el botón de Reporte y descargar en excel.

|    | MANUAL DE USUARIO | VEDGION     |
|----|-------------------|-------------|
| GK |                   | JUNIO 2024  |
|    | CONTABLIBIDAD     | GK-GESTIONA |

| sumen Financiero | Q, Filtro Parametros | 🕲 Balance Comprobación                   | 🛓 Estado Situacion Financiera                                                                                          |                                                | Flujo del Efectivo                         | # Ejecucion Presupuestaria | <b>≉</b> Notas exp  |
|------------------|----------------------|------------------------------------------|----------------------------------------------------------------------------------------------------|------------------------------------------------|--------------------------------------------|----------------------------|---------------------|
| Comparativo?     | ~                    | <ul> <li>Estado de Resultados</li> </ul> | Estado Resultados Detalle                                                                                              | 🖨 Reporte 🛛 🖨 Excel                            | $\mathbf{X}$                               |                            |                     |
| C> con           | ouito                |                                          |                                                                                                    | CORPORACIÓN DE PROMO<br>1791                   | DCIÓN ECONÓMICA<br>905911001               | Conquito                   |                     |
|                  |                      |                                          |                                                                                                    | CONTABILIDA<br>ESTADO DE RESULTADO             | D ( PERIODO 2024 )<br>05 2024-01-01 al 202 | 24-07-28                   |                     |
|                  |                      | RESULTADO DE EXPLO                       | OTACION                                                                                                    |                                                |                                            |                            |                     |
|                  |                      | Cuenta                                   | Concepto                                                                                                    |                                                |                                            |                            | Vigente<br>(2024)   |
|                  |                      | 624.01/04                                | Venta de Bienes y Servicios                                                                                            |                                                |                                            |                            | 24,259.52           |
|                  |                      |                                          | 624.03.99 Otros                                                                                                    | Servicios Técnicos y Especializados            |                                            |                            | -24 250 52          |
|                  |                      |                                          |                                                                                                    | ,,,                                            |                                            |                            | -24,633,36          |
|                  |                      | 624.31                                   | Ventas Internas de Petróleo                                                                                            | (Traslado a Filiales)                          |                                            |                            | 0.00                |
|                  |                      | 624.31<br>638.01/04                      | Ventas Internas de Petróleo<br>(-) Costo de Ventas y Otros                                                             | ) (Traslado a Filiales)                        |                                            |                            | 0.00                |
|                  |                      | 624.31<br>638.01/04<br>624.35            | Ventas internas de Petróleo<br>(-) Costo de Ventas y Otros<br>Exportaciones de Petróleo                                | ) (Traslado a Filiales)<br>Crudo               |                                            |                            | 0.00                |
|                  |                      | 624.31<br>638.01/04<br>624.35<br>638.35  | Ventas Internas de Petróleo<br>(-) Costo de Ventas y Otros<br>Exportaciones de Petróleo<br>(-) Costo de Ventas de Petr | r (Traslado a Filiales)<br>Crudo<br>óleo Crudo |                                            |                            | 0.00 0.00 0.00 0.00 |

8. En la pestaña de Flujo de Efectivo le damos clic en el botón de Flujo de Efectivo en donde se genera la información, esta información que se genera se la puede imprimir con el botón de Reporte.

| Resumen Financiero | Q Filtro Para | ametros | Balance Comprobación            | 🛓 Estado Situacion Financiera | 🖋 Estado de Resultados                                             | * Flujo del Efectivo                                                         | * Ejecucion Presupuestaria  | Notas explicati   |
|--------------------|---------------|---------|---------------------------------|-------------------------------|--------------------------------------------------------------------|------------------------------------------------------------------------------|-----------------------------|-------------------|
| Flujo del Efectivo | 🖨 Reporte     | 🖨 Excel |                                 |                               |                                                                    |                                                                              | N                           |                   |
| C> con             | quito         |         |                                 |                               | CORPORACIÓN DE PRON<br>179<br>CONTABILID<br>ESTADO DE FLUJO DEL EF | MOCIÓN ECONÓMICA<br>1905911001<br>AD ( PERIODO 2024 )<br>ECTIVO 2024-01-01 a | a CONQUITO<br>Il 2024-07-28 |                   |
|                    |               |         | SECCION 1<br>SUPERAVIT O DEFICI | T CORRIENTE                   |                                                                    |                                                                              |                             |                   |
|                    |               |         | Flujos de (*)                   | Concepto                      |                                                                    |                                                                              |                             | Vigente<br>(2024) |
|                    |               |         | 113.11                          | Impuestos                     |                                                                    |                                                                              |                             | 0.00              |
|                    |               |         | 113.13                          | tasa yContribucior            | nes                                                                |                                                                              |                             | 0.00              |
|                    |               |         | 113.14                          | Venta de Bienes y             | Servicios                                                          |                                                                              |                             | 67,444.22         |
|                    |               |         | 113.17                          | Renta de invercior            | es y multas                                                        |                                                                              |                             | 171.64            |
|                    |               |         | 113.18                          | Trasferencias y Do            | naciones Corrientes                                                |                                                                              |                             | 0.00              |
|                    |               |         | 113.19                          | Otros Ingresos                |                                                                    |                                                                              |                             | 0.00              |
|                    |               |         |                                 |                               |                                                                    |                                                                              |                             | 67,615.86         |